## メールを使う (Gmail)

ケーブルスマホではキャリアメールが利用できないため、 メールの送受信には Gmail などのフリーメールを利用して下さい。 Gmail を使ったメールの送受信についてご紹介します。

## Gmail を起動する

手順 1

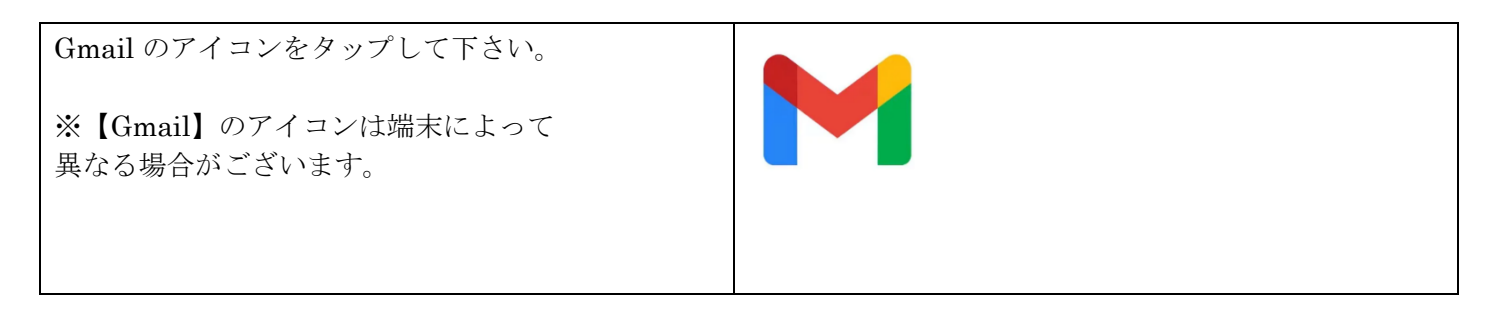

手順 2

| 受信メールが確認頂けます。 |          |
|---------------|----------|
|               | ≡ メールを検索 |
|               | 受信トレイ    |
|               | 13.25    |
|               | \$       |
|               |          |

新規メールを作成・送信する

手順 1

| Gmail を起動した状態で、画面右下 | ≡ メールを検索                                       |
|---------------------|------------------------------------------------|
| 【作成】をタップして下さい。      | 受信トレイ<br>・ ・ ・ ・ ・ ・ ・ ・ ・ ・ ・ ・ ・ ・ ・ ・ ・ ・ ・ |
|                     |                                                |
|                     | ✓ 作成                                           |

手順 2

| 画面右上の き をタップし、                                    | ← 作成         | 送信日時を設定                                                                 |
|---------------------------------------------------|--------------|-------------------------------------------------------------------------|
| 【コンタクトから追加】をタップして下さい。                             | From         | コンタクトから追加<br>債報保護モード                                                    |
| ※連絡帳にメールアドレス登録がない場合は、<br>To 欄に手動でメールアドレスの入力が必要です。 | 件名<br>メールを作成 | <ul> <li>下書きを保存</li> <li>破棄</li> <li>設定</li> <li>ヘルプとフィードバック</li> </ul> |
|                                                   | 1            |                                                                         |

手順 3

| 1 /// 0                                |           |
|----------------------------------------|-----------|
| スマートフォン本体のアドレス帳が                       | ←連絡先を選択へく |
| 呼び出されるため、                              |           |
| メールを送りたい相手をタップし選択して下さい。                | :@gmail   |
| To 欄にメールを送りたい相手のメールアドレスが自<br>動で入力されます。 |           |

手順 4

| 【To】選択した宛先のメールアドレス    | ← 作成              |
|-----------------------|-------------------|
| 【件名】件名                | From @gmail.com V |
| 【メールを作成】本文            | To   ~            |
| 上記入力し、問題がなければ ⋗ をタップし | 件名                |
| 送信して下さい。              | メールを作成            |

## 受信メールに返信する

| 手順 1                |                     |
|---------------------|---------------------|
| Gmail を起動し、受信したメールを | ≡ メールを検索            |
| タップして下さい。           | 受信トレイ<br>13:25<br>☆ |

手順 2

| 右の返信ボタンをタップして下さい。 | < I I I I I I              |
|-------------------|----------------------------|
|                   | (件名なし) 受信トレイ ☆             |
|                   | 9:58<br>To: 自分 ~           |
|                   | こんにちは!<br>お久しぶりです、お元気でしたか? |

## 手順 3

| 【To】返信する宛先のメールアドレス | ← 返信            |
|--------------------|-----------------|
| 【件名】件名             | From @gmail.com |
| 【メールを作成】本文         | To t            |
| 上記入力し、問題がなければ 🖻 を  | Re:             |
| タップし送信して下さい。       | こんにちは           |